# Using the Vermont Transitional Housing Program (THP) Application

# Logging into CommCare

Select "Accept Invitation" on the email invite. This will take you to the system log-in page. Enter your name and password. Please only login with the email address that received the invitation to the system. Make sure to click "Confirm Account" after your information is entered to ensure that your account has been created.

# Logging into the application

After logging in, you will be redirected to the application landing page. Select the "THP Screening Application" icon to enter the application.

# VERMONT THP Screening Application

**浴 CommCare** 

You're invited to join vt-prod!

ACCEPT INVITATION

# **Using the THP Screening Application**

#### STEP 1: [ ESD ONLY ] Release household data to teams

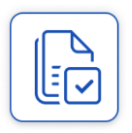

When a household's consent form has been signed the household is ready to be released to the teams for screening. To release households for screening select **[ESD USE] Household Data Release**. Enter your search terms to narrow down your results or click "submit" to see a list of all of the households. Check off the households that have completed their release forms and are ready and **continue** to the Release household(s) Data form. Verify the list of selected households and

choose the **Release selected household data to non-ESD team members** option. By clicking **Submit** the selected households will now appear in the

Transfer Households results, including for non-ESD team members.

#### STEP 2: Add households to your team

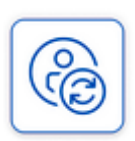

Select **Transfer Households**. Enter your search terms to find a household or click "submit" to see a list of all households in your district(s). Check off the households to transfer and **continue** to the Transfer household(s) to Team/District form. Choose the **Transfer to team within the district** option and select your team from the dropdown list that appears just below. Add a Transfer Note to add context for the action. Transfer notes will appear in the case detail view and at the top of the

household Screening form.

### STEP 3: Access your team's households

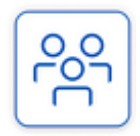

Open the **My Team's Households** list and find your team's household. The columns indicate which referral services a household needs based on the household member's screening form answers. If any member triggers a referral or an urgent safety need it will appear as a trigger for the entire household. On the other hand, the *Screening Complete* badge will only appear when all members

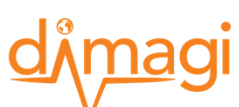

have completed their screenings. The *New Transfer* checkmark indicates if the household has been transferred to your team within the past three days.

| HOUSEHOLD<br>NAME | MOTEL               | NEW<br>TRANSFER | SCREENING<br>COMPLETE | ESD<br>REFERRAL | VCCI<br>REFERRAL | HIREABILITY<br>REFERRAL | HOUSING<br>REFERRAL | URGENT<br>SAFETY NEED |
|-------------------|---------------------|-----------------|-----------------------|-----------------|------------------|-------------------------|---------------------|-----------------------|
| Freddy Krueger    | Four Winds          |                 |                       | •               |                  |                         | •                   | •                     |
| Jeremy Logan      | Apple Valley<br>Inn | $\checkmark$    | $\checkmark$          | •               |                  | ÷                       | •                   | •                     |

#### STEP 4: Access a household's members

When you select a household you will be redirected to the household member list. Here you will see many similar columns from the households list, except for this time the referrals are for individual members. The *Family Role* icons indicate whether the member is an adult or a child, and the *Assigned To User* column shares which team member, if any, the member is assigned to.

| NAME            | FAMILY<br>ROLE | SCREENING<br>COMPLETE | ESD<br>REFERRAL | VCCI<br>REFERRAL | HIREABILITY<br>REFERRAL | HOUSING<br>REFERRAL | URGENT SAFETY<br>NEED | ASSIGNED TO<br>USER |
|-----------------|----------------|-----------------------|-----------------|------------------|-------------------------|---------------------|-----------------------|---------------------|
| Jeremy<br>Logan | t              | $\checkmark$          | •               |                  | •                       | •                   | •                     | Sally Roger         |
| Lisa Logan      | t              | $\checkmark$          | •               | •                |                         |                     |                       | Sally Smith         |
| Baby Logan      | Ť              |                       |                 |                  |                         |                     |                       |                     |

#### STEP 5: View the household member Case Detail view

Selecting a household shows the **Case Detail** view which displays the referral and urgent safety need triggering questions from the screening form and any screening or transfer notes. Click on **Continue** to go to the Screening form.

| Case Detail                   |                    |          |        |        |  |  |  |
|-------------------------------|--------------------|----------|--------|--------|--|--|--|
| NOTES                         | URGENT SAFETY NEED | ECONOMIC | HEALTH | HIRING |  |  |  |
| HOUSING                       |                    |          |        |        |  |  |  |
| Children Attending School yes |                    |          |        |        |  |  |  |
| Need Food                     | Help               |          | yes    |        |  |  |  |
| Enrolled In                   | Medicaid           |          |        | no     |  |  |  |
|                               |                    |          |        |        |  |  |  |
| Continue                      |                    |          |        |        |  |  |  |

In order to save your answers, the form must be submitted!

If you navigate away from the Household Member Screening Form without submitting your answers, your work will be lost.

The Housing Member Screening Form can be submitted as many times as needed. It is recommended that you submit regularly if you are in a limited connectivity environment.

#### STEP 6: Fill-in the Household Member Screening form

Review and edit the pre-populated household information to ensure it's accurate and up-todate. Complete the Screening form questions in the Programs, Location, Housing, Vocational, and Healthcare sections for the household member.

Select the team member this household will be

assigned to:

Sally Smith

# STEP 7: Assign the household member to yourself or a teammate

At the bottom of the Screening form, you can select a team member to assign the household member to for follow up.

#### STEP 8: View the household members assigned to you in the My Assigned Household Members list

When you are assigned or assign yourself a household member, you become the primary point person. The household will now appear in your **My Assigned Household Members** list. The household will also remain visible in the **My Team's Households** list, and district-wide households lists, noting that you are the assigned point person.

# **Understanding Districts, Teams and Users**

As an application user, you are part of a team. A team facilitates screening and follow up for a subgroup of ~100 households for one or more districts in the State of Vermont. Application users will only be able to access household information that is part of their team's district coverage area.

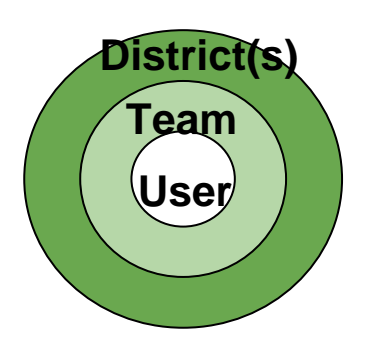

×т

# Ran into an issue? Have a question?

Please reach out to AHS.THPScreening@vermont.gov